# **USER MANUAL**

## How to Install the Geo Tagging App

1. Please download the Geo Tagging app from the below given link or from the Civil Supplies Department Webiste

https://drive.google.com/open?id=1f4Ccglh8J21wuhjBKjYKPZWdRWJzrgdk

2. Then click on "Install". Below is the screen shot.

| 0                                                                                | OPMS Mobile App |  |
|----------------------------------------------------------------------------------|-----------------|--|
| Do you want to install this application? It does not require any special access. |                 |  |
|                                                                                  |                 |  |
|                                                                                  |                 |  |
|                                                                                  |                 |  |
|                                                                                  |                 |  |
|                                                                                  |                 |  |
|                                                                                  |                 |  |
|                                                                                  |                 |  |
|                                                                                  |                 |  |
|                                                                                  |                 |  |
|                                                                                  |                 |  |
|                                                                                  | CANCEL          |  |

3. Make sure that, Allow from this source is on. Below is the screen shot.

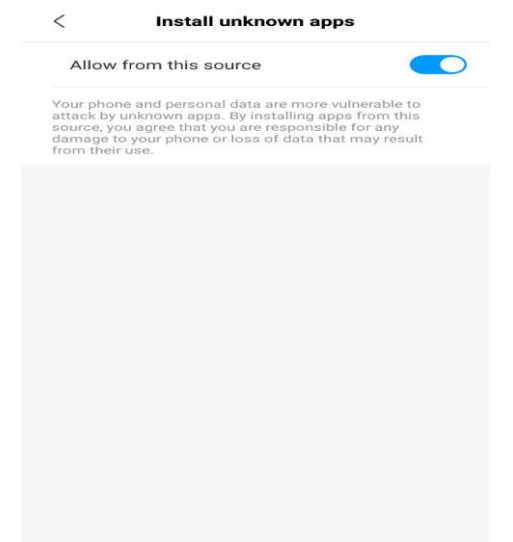

4. While installing if you get the below screen shot, please click on "OPEN".

This APK file might contain unsafe content. Make sure you trust the sender before you open and install it.

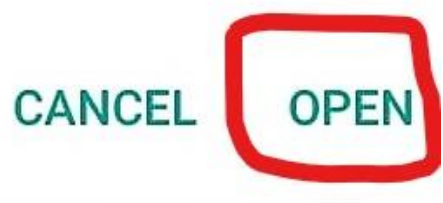

5. While installing if you get the below screen shot, please click on "Install Anyway"

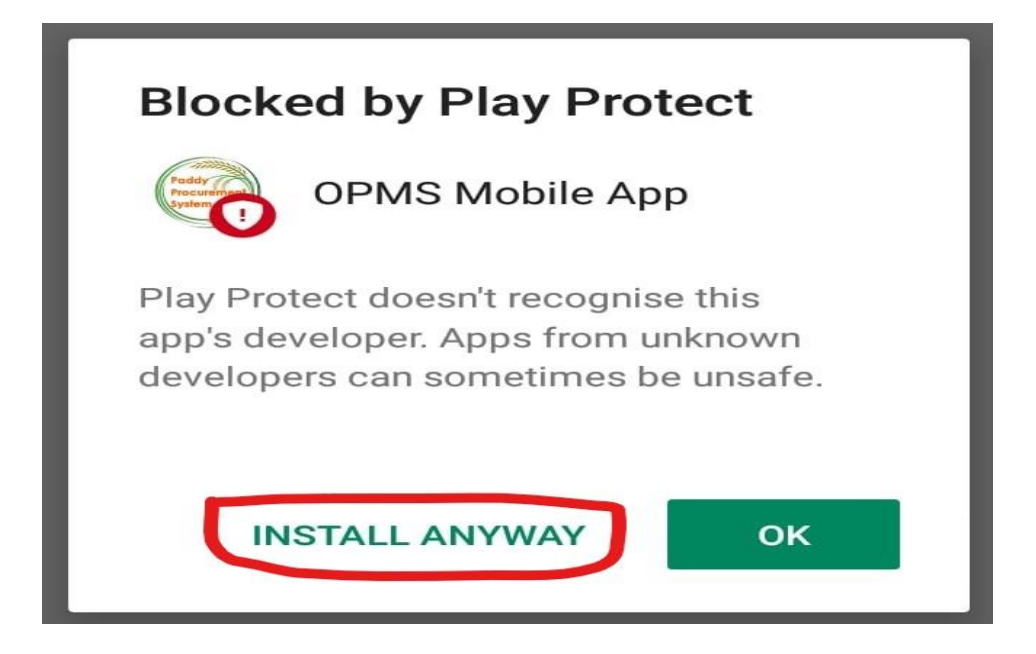

#### HOW TO LOGIN

#### Login Page

User has to Enter their shared User Name and Password to login into the application

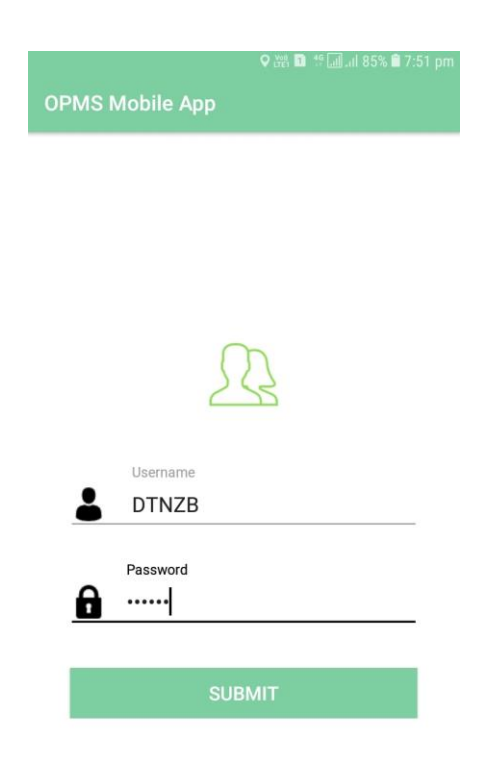

Services

#### 1. Dashboard

After successful login, User can view the dashboard By Default User can view PPC Data

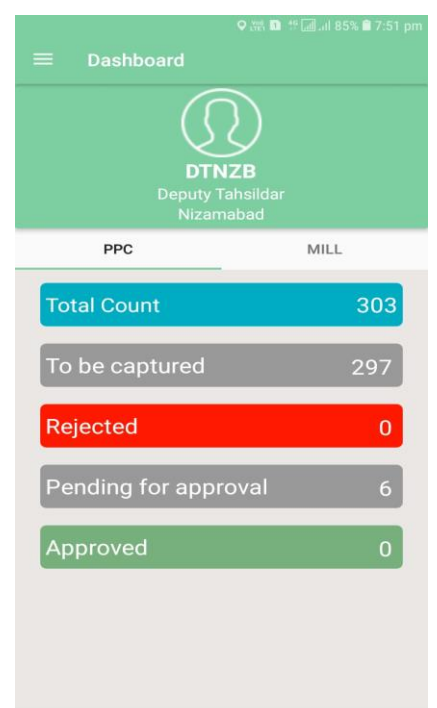

## 2. Selecting Mill

After selecting Mill, User can view the Dashboard

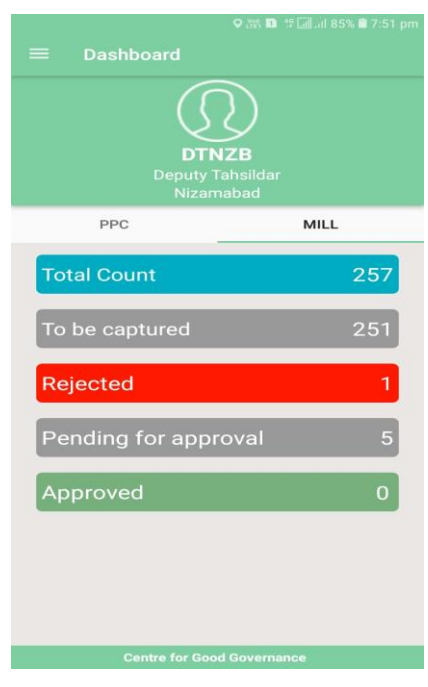

## 3. List on Captured Details

After selecting, User can view the list of all the to be captured.

| PPC: To b | e Captured Details |
|-----------|--------------------|
| Q         |                    |
|           |                    |
| PPC ID    | 217                |
| PPC Code  | PNZPA0217          |
| PPC Name  | NAVIPET            |
| Contact   | SANIL              |
|           | Update Location    |
| PPC ID    | 218                |
| PPC Code  | PNZPA0218          |
| PPC Name  | POTHANGAL          |
| Contact   | MAHESH             |
|           | Update Location    |
| PPC ID    | 219                |
| PPC Code  | PNZPA0219          |
| PPC Name  | FATHENAGAR         |
| Contact   | CHAKRADHAR         |
|           | Update Location    |
| PPC ID    | 220                |
| PPC Code  | PNZPA0220          |
| PPC Name  | ABHANGAPATNAM      |
| Contact   | SRUJAN KUMAR       |
|           | Update Location    |

#### 4. On Selection Update Location

After selecting, Update Locationthe below screen will be displayed

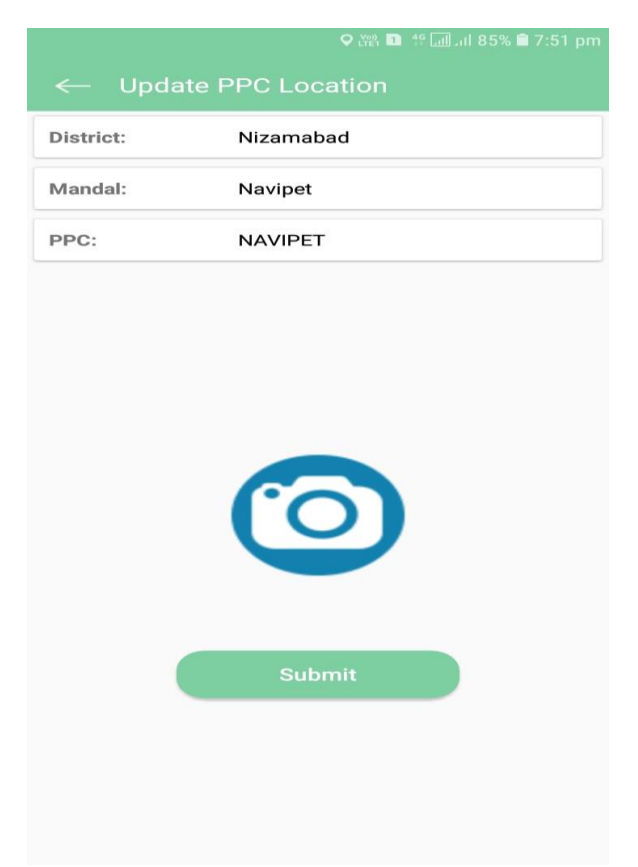

## 5. On Capture of the Image

On capture of the Image, the below screen will be displayed.

| $\leftarrow$ Update PPC Location |           |  |  |  |
|----------------------------------|-----------|--|--|--|
| District:                        | Nizamabad |  |  |  |
| Mandal:                          | Navipet   |  |  |  |
| PPC:                             | NAVIPET   |  |  |  |
|                                  |           |  |  |  |
|                                  |           |  |  |  |
|                                  |           |  |  |  |
|                                  |           |  |  |  |
|                                  |           |  |  |  |
|                                  |           |  |  |  |
|                                  | Submit    |  |  |  |

## 6. Update Message

On Update of the location, success message will be displayed

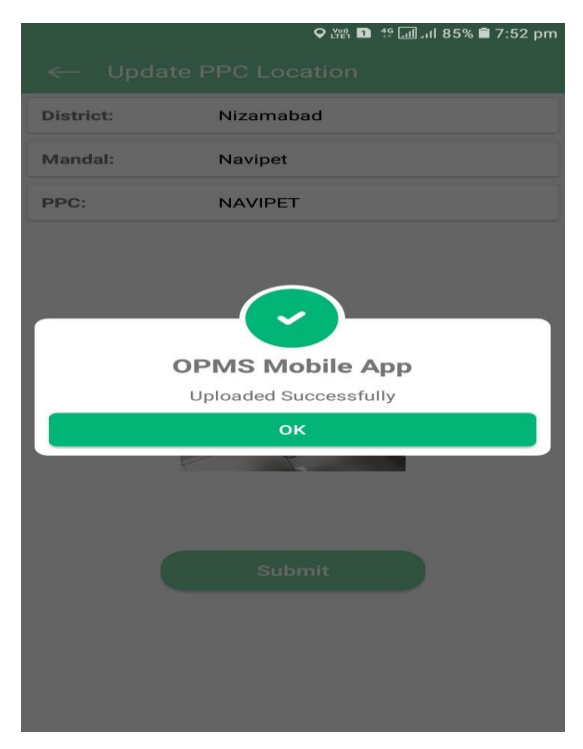

## 7. Rejected List

Rejected List will be displayed after selecting the count

|            | 오 🎬 📭 🏰 📶 ail 85% 🖹 7:52 pm     |
|------------|---------------------------------|
| Mill: Reje | cted Details                    |
| Q          |                                 |
|            |                                 |
| Mill ID    | 185                             |
| Mill Code  | 18116                           |
| Mill Name  | SRI LAXMI RICE MILL, HONNAJIPET |
| Contact    | RAVINDHAR GOUD                  |
| Remarks    | test reject                     |
|            | Update Location                 |
|            |                                 |

For Rejected list also, again User can Update the Location, till Approved.

## 8. Pending Details

|                      | ଼ 🖓 🖬 🧌 🖓 📶 .il 85% 🖹 7:52 pm |  |  |  |  |
|----------------------|-------------------------------|--|--|--|--|
| PPC: Pending Details |                               |  |  |  |  |
| Q                    |                               |  |  |  |  |
| 00010                | 017                           |  |  |  |  |
| PPC ID               | 217<br>DN7DA0217              |  |  |  |  |
| PPC Coue             | NAVIDET                       |  |  |  |  |
| Contact              | SANII                         |  |  |  |  |
| Contact              | Update Location               |  |  |  |  |
|                      |                               |  |  |  |  |
| PPC ID               | 240                           |  |  |  |  |
| PPC Code             | PNZPA0240                     |  |  |  |  |
| PPC Name             | MIRDAPALLY                    |  |  |  |  |
| Contact              | M RAJESHWAR                   |  |  |  |  |
|                      | Update Location               |  |  |  |  |
| PPC ID               | 251                           |  |  |  |  |
| PPC Code             | PNZPA0251                     |  |  |  |  |
| PPC Name             | JALALPOOR                     |  |  |  |  |
| Contact              | K SRIKANTH                    |  |  |  |  |
|                      | Update Location               |  |  |  |  |
| PPC ID               | 1                             |  |  |  |  |
| PPC Code             | PNZPA0001                     |  |  |  |  |
| PPC Name             | BODHAN                        |  |  |  |  |
| Contact              | D UMAKANTH                    |  |  |  |  |
|                      | Update Location               |  |  |  |  |

Still Not approved at DCSO level will be displayed in the List.

For Pending list also, User can Update the Location, till Approved.

## 9. Approved Details

User can view the list of all Approved

| PPC: Approved Details |           |  |  |  |
|-----------------------|-----------|--|--|--|
| Q                     |           |  |  |  |
| PPC ID                | 217       |  |  |  |
| PPC Code              | PNZPA0217 |  |  |  |
| PPC Name              | NAVIPET   |  |  |  |
| Contact               | S ANIL    |  |  |  |